# Регистрация в электронной закупочной системе ЗАО «СТГ»

Для прохождения регистрации на площадке необходимо:

1. На главной странице сайта http://tender.stg.ru/ нажать кнопку "Регистрация", расположенную в правом верхнем углу страницы

## 2. Заполнить обязательные поля

Обратите внимание! На один Етаіl может быть зарегистрирована только одна учетная запись

| Информация о пользователе  |   |
|----------------------------|---|
| Email *                    |   |
| Имя пользователя (логин) * | ] |
| Пароль *                   | ] |
| Подтверждение пароля *     |   |
| Фамилия *                  | ] |
| Имя *                      |   |
| Отчество                   | ] |
| Информация об организации  |   |
| Поиск по ИНН               | ٩ |
| Регистрация                |   |

## 3. Найти организацию по ИНН в соответствующем поле

| Информация об организации |                                                 |
|---------------------------|-------------------------------------------------|
| Поиск по ИНН              | 7714572888                                      |
| Регистрация               | ЗАО "СТГ"<br>7714572888 г Москва, Ленинградски. |

## 4. После чего информация подгрузится в форму автоматически

| Информация об организации            |                                  |                   |
|--------------------------------------|----------------------------------|-------------------|
| Поиск по ИНН                         | 3AO "CTI" 🔎                      |                   |
| <ul> <li>Юридическое лицо</li> </ul> | О Индивидуальный предприниматель | О Физическое лицо |
| Наименование организации *           | ЗАКРЫТОЕ АКЦИОНЕРНОЕ ОБЩЕСТВ     |                   |
| инн *                                | 7714572888                       |                   |
| KUL *                                | 771401001                        |                   |
| ОГРН *                               | 1047796774046                    |                   |
| Номер телефона *                     | + 7 - ( ) - добавочн             | ый номер          |

#### 5. Установите галочку согласия с условиями работы

Подтверждение согласия с условиями

Я являюсь уполномоченным лицом «ЗАКРЫТОЕ АКЦИОНЕРНОЕ ОБЩЕСТВО "СТРОЙТРАНСГАЗ"» с правом работы на площадке TENDER.STG.RU Предупреждение! За предоставление недостоверных сведений, а также за завладение чужим имуществом путем обмана, в том числе с использованием поддельных документов, в Российской Федерации установлена административная и уголовная ответственность.

## 6. Введите ключ защиты от спама и нажмите "Регистрация"

| Защита от спама |  |
|-----------------|--|
| H97V8           |  |
| Ключ защиты     |  |
| Регистрация     |  |

7. Нажмите кнопку "Регистрация"

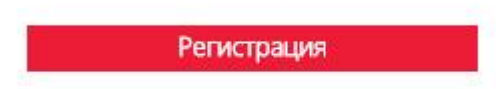

После отправки заявки, она будет утверждена в системе автоматически. На указанный адрес электронной почты поступит уведомление об успешной регистрации в электронной закупочной системе ЗАО «СТГ»